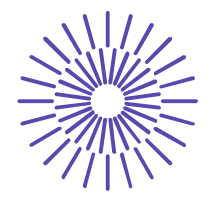

# Nové možnosti rozvoje vzdělávání na Technické univerzitě v Liberci

Specifický cíl A3: Tvorba nových profesně zaměřených studijních programů

## NPO\_TUL\_MSMT-16598/2022

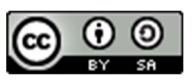

# Téma 1: Příklad 2 – prosté rozdělení četností (číselná data)

Ing. Vladimíra Hovorková Valentová, Ph.D.

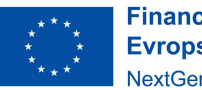

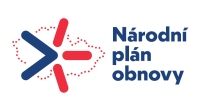

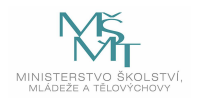

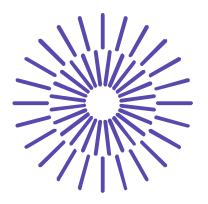

# Zadání příkladu:

V distribučním centru jsou vedeny záznamy o počtu položek v odeslaných zásilkách. Roztřiďte data (viz níže) o počtu položek v jednotlivých zásilkách do vhodné tabulky a vhodným způsobem graficky znázorněte.

| 4 | 6 | 6 | 7 | 5 |
|---|---|---|---|---|
| 4 | 4 | 8 | 8 | 5 |
| 3 | 2 | 8 | 5 | 4 |
| 1 | 3 | 4 | 4 | 3 |
| 2 | 4 | 1 | 4 | 2 |
| 2 | 4 | 2 | 5 | 8 |
| 2 | 3 | 2 | 3 | 6 |
| 5 | 4 | 5 | 4 | 4 |

#### Řešení příkladu:

Sledovanou proměnnou je počet položek v zásilce. Tato proměnná je vyjádřena číselně a její hodnoty je možné hierarchicky seřadit a určit i rozdíly v jednotlivých hodnotách v kusech. Jde tedy o číselnou kardinální proměnnou. Hodnoty kardinální proměnné je možné třídit do tabulky prostého rozdělení četností nebo tabulky intervalového rozdělení četností. Záleží na tom, zda je daná proměnná spojitá nebo nespojitá, a také na tom, kolika variant nabývá. Vzhledem k tomu, že zde můžeme zjistit 8 variant a proměnná je nespojitá, pak vhodnou tabulkou je tabulka prostého rozdělení četností.

U kardinální proměnné má smysl uvádět v tabulce rozdělení četností absolutní, relativní i kumulativní četnosti výskytu jednotlivých variant.

Absolutní četnosti výskytu jednotlivých variant (n<sub>i</sub>) doplníme tak, že spočítáme, kolikrát se na seznamu netříděných dat vyskytuje 1 položka v zásilce, potom kolikrát jsou 2 položky v zásilce, následně kolikrát odešly 3 položky v zásilce atd. V tabulce vidíme, že 1 položka byla v celkem dvou zásilkách. Dále pak 2 položky obsahovalo 7 zásilek, 3 položky byly zaznamenány v pěti zásilkách, 4 položky ve 12 zásilkách atd.

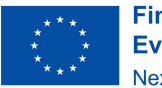

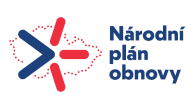

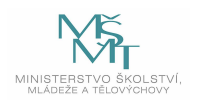

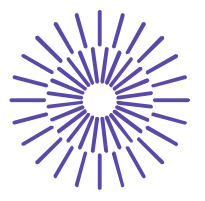

| Počet položek               | Počet zásilek | Podíl zásilek | Kumulativní<br>četnosti | Kumulativní<br>četnosti |
|-----------------------------|---------------|---------------|-------------------------|-------------------------|
| v zasiice (x <sub>i</sub> ) | ()            | (P)           | absolutní               | relativní               |
| 1                           | 2             | 0,050         | 2                       | 0,050                   |
| 2                           | 7             | 0,175         | 9                       | 0,225                   |
| 3                           | 5             | 0,125         | 14                      | 0,350                   |
| 4                           | 12            | 0,300         | 26                      | 0,650                   |
| 5                           | 6             | 0,150         | 32                      | 0,800                   |
| 6                           | 3             | 0,075         | 35                      | 0,875                   |
| 7                           | 1             | 0,025         | 36                      | 0,900                   |
| 8                           | 4             | 0,100         | 40                      | 1,000                   |
| Celkem                      | 40            | 1,000         | х                       | x                       |

Relativní četnosti (p<sub>i</sub>) pak vypočítáme podle:  $p_i = \frac{n_i}{n}$ . Tj.  $p_1 = \frac{n_1}{n} = \frac{2}{40} = 0,05$ , dále  $p_2 = \frac{n_2}{n} = \frac{7}{40} = 0,175$  atp. Relativní četnosti je možné interpretovat v procentuálním vyjádření, tj. 5,0 % zásilek obsahuje 1 položku, 17,5 % zásilek obsahuje 2 položky atd.

Kumulativní četnosti vznikají postupným načítáním četností absolutních, resp. relativních. Např. kumulativní četnost absolutní ve třetím řádku tabulky znamená, že 14 zásilek obsahuje maximálně 3 položky. A kumulativní četnost relativní ve čtvrtém řádku tabulky vyjadřuje, že 65 % zásilek obsahuje nejvýše 4 položky.

Vhodným grafem pro znázornění hodnot kardinální proměnné je spojnicový graf, označovaný jako polygon rozdělení četností. Postup třídění dat do tabulky prostého rozdělení četností a grafické znázornění si nyní představíme v programu SPSS. Data zadáme následujícím způsobem (zkráceno, aby obrázek nezabral celou stránku):

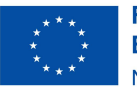

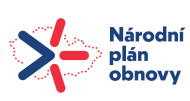

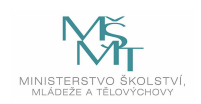

# TECHNICKÁ UNIVERZITA V LIBERCI

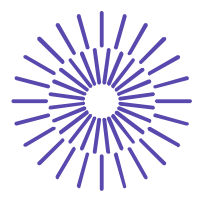

| ta 001_pro  | ste_RC2.sav     | [DataSet1] - IBI          |
|-------------|-----------------|---------------------------|
| <u>File</u> | it <u>V</u> iew | <u>D</u> ata <u>T</u> ran |
|             |                 |                           |
|             | Poo             | et_polozek                |
| 1           |                 | 4                         |
| 2           |                 | 4                         |
| 3           |                 | 3                         |
| 4           |                 | 1                         |
| 5           |                 | 2                         |
| 6           |                 | 2                         |
| 7           |                 | 2                         |
| 8           |                 | 5                         |
| 9           |                 | 6                         |
| 10          |                 | 4                         |
| 11          |                 | 2                         |
| 12          |                 | 3                         |
| 13          |                 | 4                         |
| 14          |                 | 4                         |
| 15          |                 | 3                         |
| 16          |                 | 4                         |
| 17          |                 | 6                         |
| 18          |                 | 8                         |
| 19          |                 | 8                         |
| 20          |                 | 4                         |
| 21          |                 | 1                         |
| 22          |                 | 2                         |
| 23          |                 | 2                         |

... a další data pod sebe do sloupce.

Potom zvolíme posloupnost procedur Analyze – Descriptive Statistics – Frequencies a vstupní panel vyplníme takto:

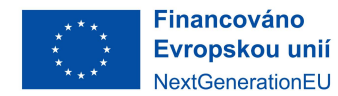

Národní plán obnovy

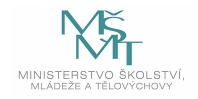

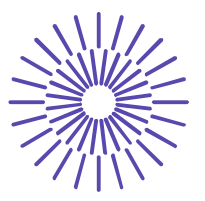

| Frequencies                                       |                                                    | ×                                        |
|---------------------------------------------------|----------------------------------------------------|------------------------------------------|
| •                                                 | Variable(s):                                       | Statistics Charts Format Style Bootstrap |
| ✓ <u>D</u> isplay frequency tables     OK   Paste | Cre <u>a</u> te APA style tables Reset Cancel Help |                                          |

V tlačítkové volbě vpravo zvolíme tlačítko *Charts* … Tam zaškrtneme položku **Bar Chart** a **Frequencies**, chceme-li data znázornit pomocí sloupcového grafu s uvedením absolutních četností výskytu na ose y a následně jej upravit na polygon četností:

| 🖣 Frequencies: Charts  | ×        |
|------------------------|----------|
| Chart Type             |          |
| O None                 |          |
|                        |          |
| O Pie charts           |          |
| O Histograms:          |          |
|                        |          |
| Show normal curve on h | istogram |
| Chart Values           | istogram |

Po potvrzení volby klávesou Continue a následně OK dostaneme následující výstup:

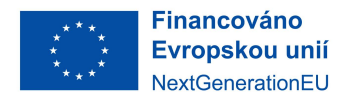

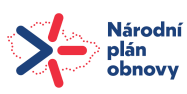

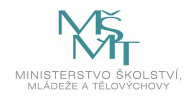

# TECHNICKÁ UNIVERZITA V LIBERCI

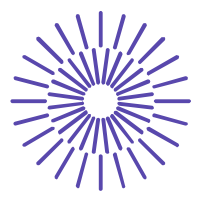

|       | Pocet_polozek |           |         |               |            |
|-------|---------------|-----------|---------|---------------|------------|
|       |               |           |         |               | Cumulative |
|       |               | Frequency | Percent | Valid Percent | Percent    |
| Valid | 1             | 2         | 5,0     | 5,0           | 5,0        |
|       | 2             | 7         | 17,5    | 17,5          | 22,5       |
|       | 3             | 5         | 12,5    | 12,5          | 35,0       |
|       | 4             | 12        | 30,0    | 30,0          | 65,0       |
|       | 5             | 6         | 15,0    | 15,0          | 80,0       |
|       | 6             | 3         | 7,5     | 7,5           | 87,5       |
|       | 7             | 1         | 2,5     | 2,5           | 90,0       |
|       | 8             | 4         | 10,0    | 10,0          | 100,0      |
|       | Total         | 40        | 100,0   | 100,0         |            |

#### **Poznámka:** Freuency = absolutní četnosti (n<sub>i</sub>); Percent = relativní četnosti (p<sub>i</sub>) vyjádřené v %; Valid Percent = relativní četnosti (p<sub>i</sub>) vyjádřené v % vypočítané ze souboru bez chybějících dat; Cumulative Percent = kumulativní relativní četnosti v %. Varianty znaku jsou řazeny vzestupně.

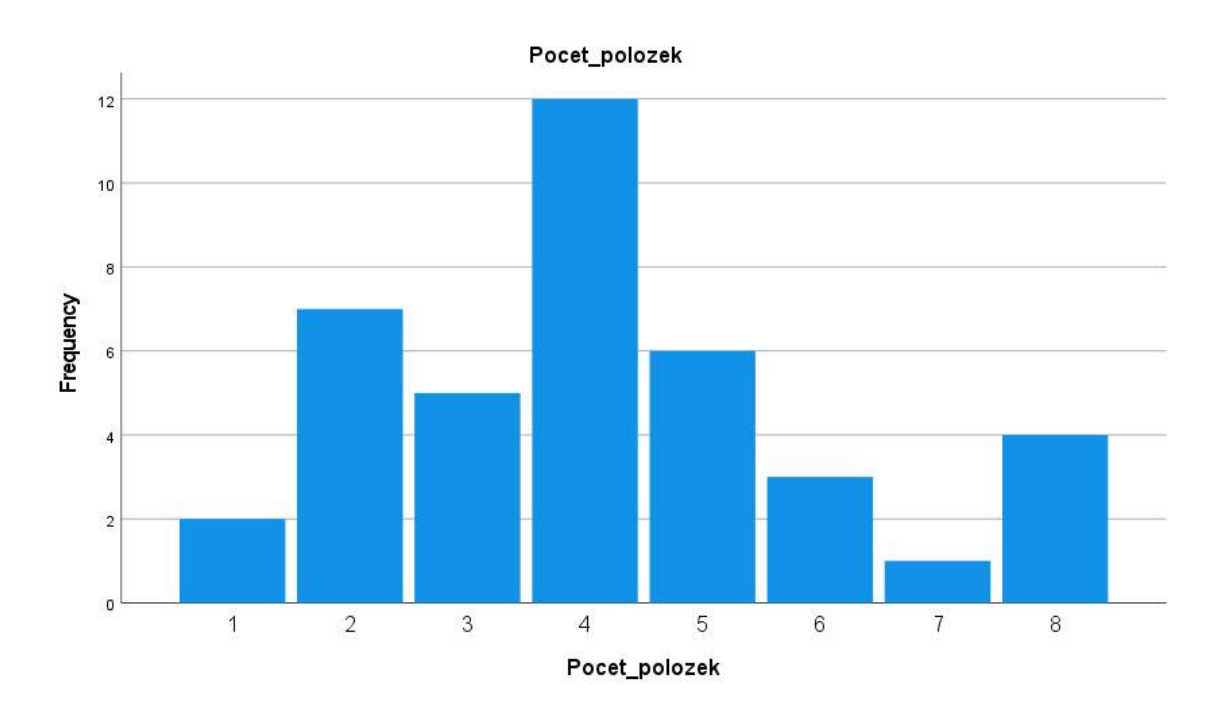

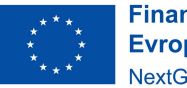

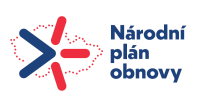

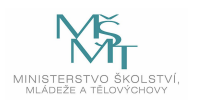

### TECHNICKÁ UNIVERZITA V LIBERCI

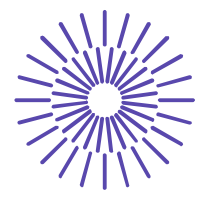

V základním výstupu najdeme sloupcový graf, který je jistě také použitelný pro kardinální data, neboť i z něj je dobře poznat tvar rozdělení četností. Pokud bychom sloupcový graf chtěli upravit na polygon četností, pak musíme na graf 2x kliknout. Tím se aktivuje k úpravám. Pak zadáme Edit - Properties a na záložce Variables změníme typ graf z Bar na Path, jak ukazuje následující obrázek:

| Properties       |                                                                                                    | × |
|------------------|----------------------------------------------------------------------------------------------------|---|
| Chart Size Var   | riables                                                                                                    |   |
| Element Type:    | Inh     Bar     ✓       Inh     Bar     ^       Image: Box     ^       ✓     Distribution Line       ✓     Fit Line       ✓     Interpolation Line       ✓     Path       ✓     Marker       ✓     Pie |   |
| Element (1 of 1) | us <u>D</u> elete <u>N</u> ew Ne <u>x</u> t<br>Apply <u>C</u> lose <u>H</u> elp                                                                                                    |   |

Volbu potvrdíme tlačítkem Apply a následně Close. Sloupcový graf je transformován na polygon četností, jak vidíme na následujícím obrázku:

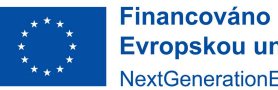

Evropskou unií NextGenerationEU

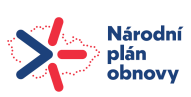

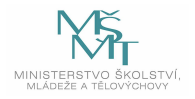

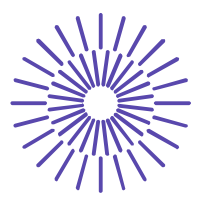

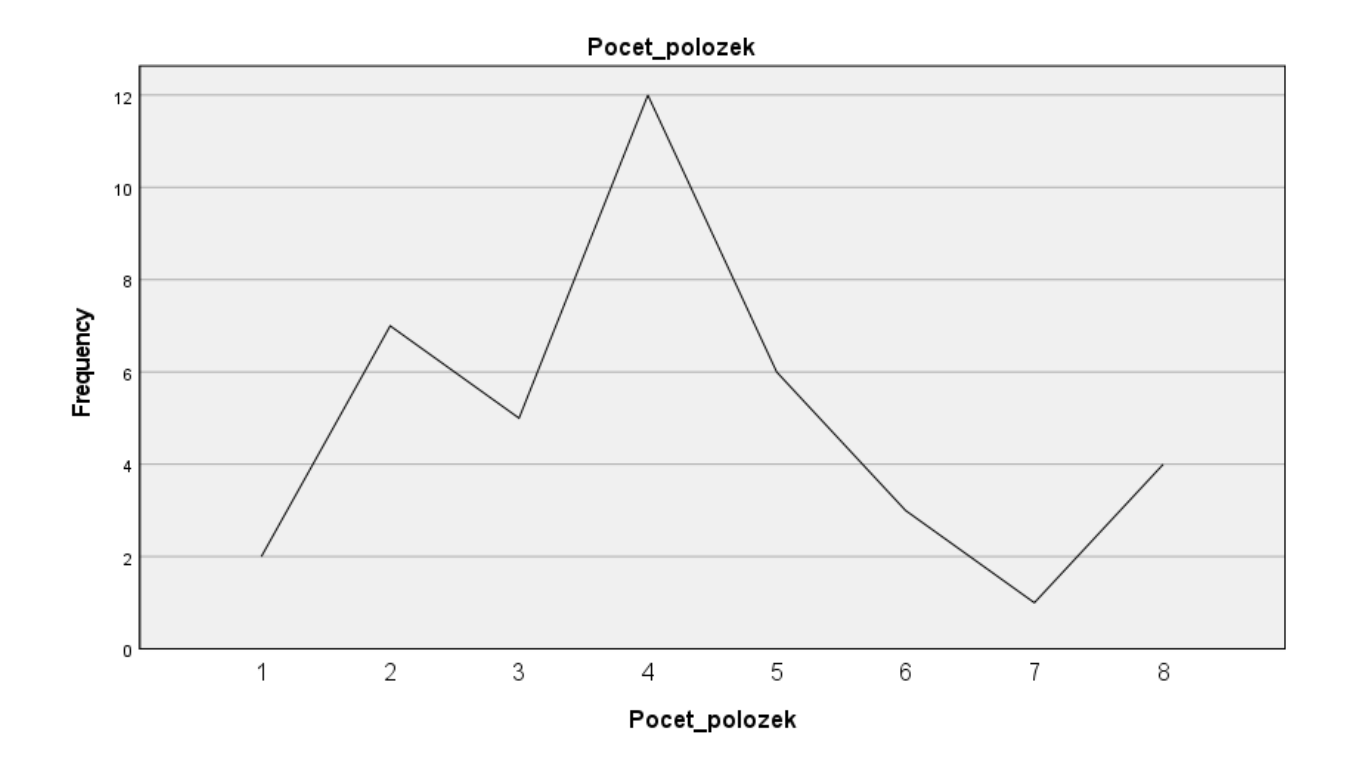

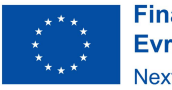

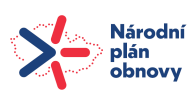

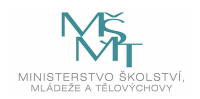